## EBSCO host

| 1<br><u>こちら</u> からアクセスし<br>Vamanashi Gakuin University | 、ログインしてください       |
|--------------------------------------------------------|-------------------|
| ユーザ名                                                   |                   |
| u2001000                                               | > パスワードをお忘れの方はこちら |
| パスワード                                                  | > お困りの方はこちら       |
|                                                        |                   |
| □ ログインを記憶しません。                                         |                   |
| 送信する情報を再度表示して送信の可否<br>を選択します。                          |                   |
| Login                                                  |                   |

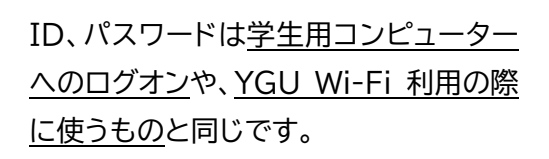

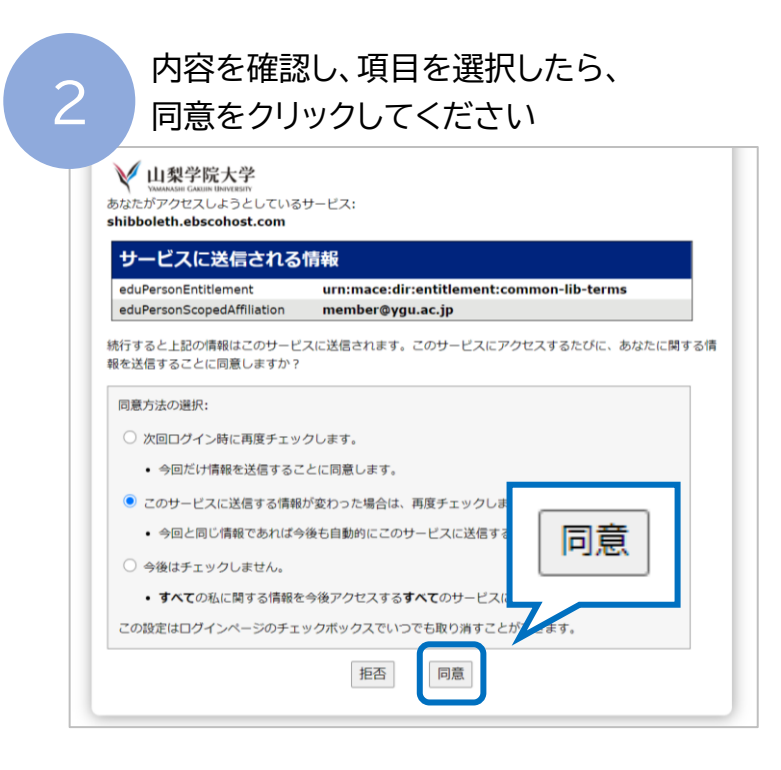

| 3 | 「こちらからログイン」をクリックし、<br>ログインをしてください |  |
|---|-----------------------------------|--|
|   | EBSCO                             |  |
|   | Select Resource                   |  |
|   | こちらからログイン!/Login to search!       |  |
|   | Full Text                         |  |

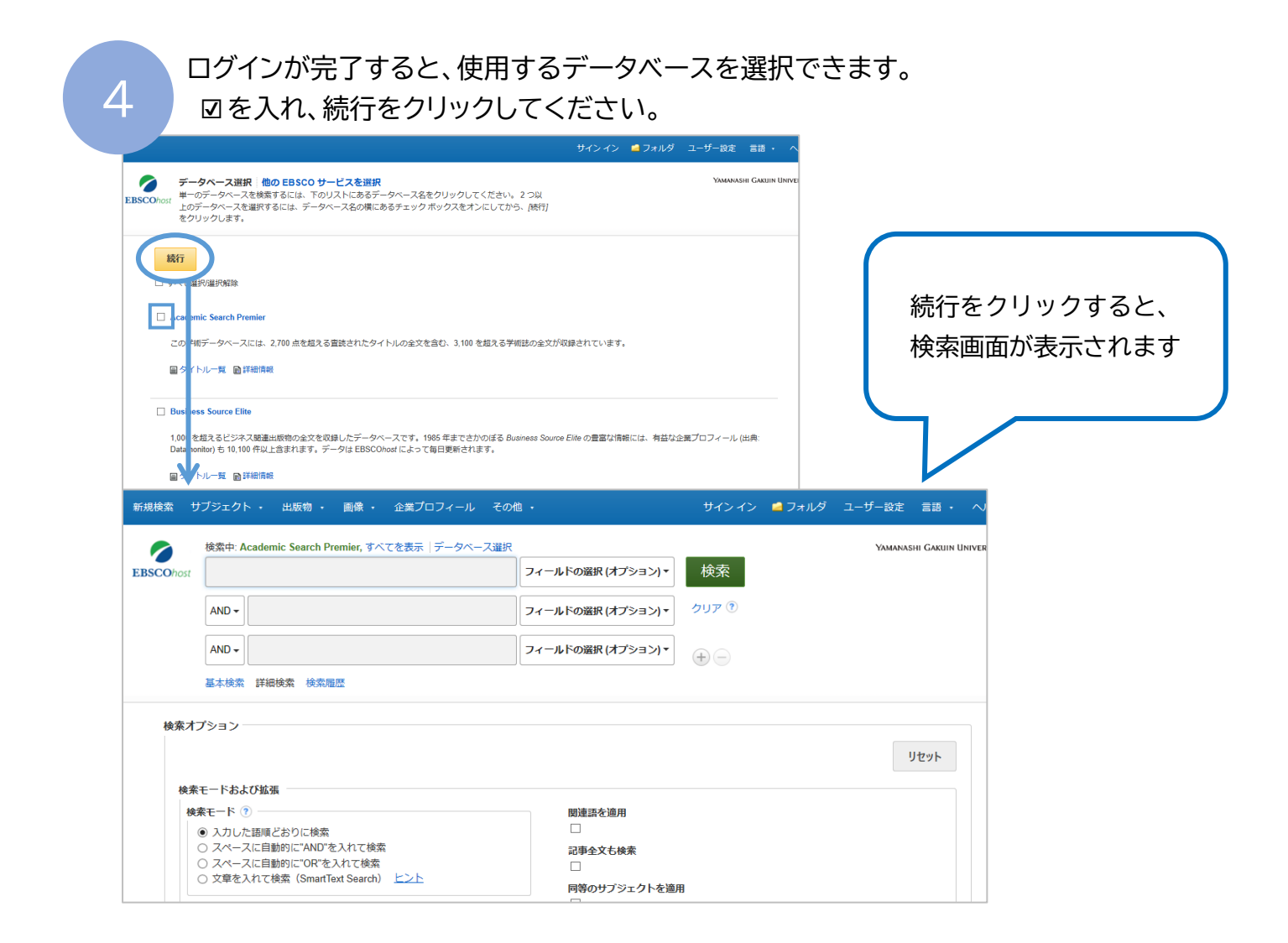